## Integrovaný informační systém Státní pokladny (IISSP)

Centrální systém účetních informací státu (CSÚIS)

### Zjednodušený návod vyplnění Registračního formuláře ZO/NZO

(Zjednodušený návod)

#### Tento dokument přináší zjednodušený vizuální návod pro vyplnění registračního formuláře, kterým účetní jednotka registruje Zodpovědnou osobu (ZO) nebo Náhradní zodpovědnou osobu (NZO) v Centrálním systému účetních informací státu (CSÚIS).

### Obsah

| 1.  | Úvodní informace 3                                              |
|-----|-----------------------------------------------------------------|
| 2.  | Úvodní náhled formuláře s vyznačením hlavních oblastí           |
| 3.  | Vyplnění údajů o účetní jednotce 4                              |
| 4.  | Výběr požadované akce – registrace ZO/NZO4                      |
| 5.  | Údaje o ZO/NZO v části 8 po rozbalení5                          |
| 6.  | Vyplnění jména a adresy ZO/NZO6                                 |
| 7.  | Vyplnění kontaktních údajů ZO6                                  |
| 8.  | Vyplněný formulář – přehled7                                    |
| 9.  | Dokončení formuláře – Statutární orgán7                         |
| 10. | Uložení formuláře 8                                             |
| 11. | Varianta pro registraci Náhradní zodpovědné osoby10             |
| 12. | Varianta pro registraci již zaregistrované ZO/NZO11             |
| 13. | Varianta pro registraci ZO/NZO bez znalosti registračního čísla |

## 1. Úvodní informace

## Registrační formulář je ke stažení na webových stránkách Ministerstva financí na adrese:

http://www.mfcr.cz/cps/rde/xchg/mfcr/xsl/vf sp csuis rychly prehled 54562. html

Na stejném místě jsou rovněž k dispozici podrobné popisy registračního procesu. Vřdy použiito aktuální vorzi formuláža

Vždy použijte aktuální verzi formuláře.

## 2. Úvodní náhled formuláře s vyznačením hlavních oblastí

| To ZO_registrace.pdf - Adobe Reader<br>File Edit View Document Tools Window Help                                                                                                    |                  |
|----------------------------------------------------------------------------------------------------|------------------|
| 🖶   🌾   🛧 🐳 1 / 2   🖲 🖲 75% =   🔜 🔛   🎢 Sign = Find =                                                                                                    |                  |
| Please fill out the following form. You can save data typed into this form.                                                                                                    | Highlight Fields |
| Ministerstvo financí České republiky     Centrální systém účetních informací státu                                                                                                    | Ì                |
| Registrační formulář<br>Informace požadované po vybrané účetní jednotce (Příloha č. 14 Technické vyhlášky)<br>Červené ordmovaná pole jsou povinná. Vypiněný formulář je potřeba ulažit a v úložené podobě ve tvaru PDF souboru odeslat dle instrukcí<br>pro registraci zodpovědné osoby a náhradní zodpovědné osoby. |                  |
| Identifikační číslo účetní jednotky :                                                                                                    |                  |
| Požadavek (zakřížkujte (x), na tomto formuláří můžete vzněst více požadavků současně):                                                                                                    |                  |
| 1. 🔄 Zašlete výpis aktuálních údajú k našl účetní jednotce (po provedení všech níže požadovaných změn)                                                                                                    |                  |
| <ol> <li>Aktualizujte údaje adresy sídla účetní jednotky:</li> </ol>                                                                                                    |                  |
| <ol> <li>Aktualizujte údaje adresy pro doručování zásilek účetní jednotce:</li> </ol>                                                                                                    |                  |
| <ol> <li>Aktualizujte údaje o jiné straně, která je oprávněna zpracovávat účetnictví účetní jednotky:</li> </ol>                                                                                                    |                  |
| <ol> <li>Rušíme oprávnění ke zpracování účetních údajú jinou stranou:</li> </ol>                                                                                                    |                  |
| <ol> <li>Zádáme o zaslání nových údajů pro statutární osobu pro připojení ke komunikačním serverům centrálního systému účetních informací státu:</li> </ol>                                                                                                    |                  |
| <ol> <li>Zneplatněte okamžité současné údaje pro připojení ke komunikačním serverům centrálního systému účetních informací státu a zašlete nové údaje</li> </ol>                                                                                                    |                  |
| Zaregistrujte novou zodpovědnou osobu (náhradní zodpovědnou osobu) - aktualizujte údaje o     zodpovědné osobě (náhradní zodpovědné osobě)                                                                                                    |                  |
| <ol> <li>P. Drapiatněte trvale oprávnění níže uvedené zodpovědné (náhradní zodpovědné) osoby k přístupu do<br/>systému centrálního systému účetních informací státu:</li> </ol>                                                                                                    |                  |
| <ol> <li>Eneplatněte dočasně oprávnění zodpovědné (náhradní zodpovědné) osoby k přístupu do systému<br/>centrálního systému účetních informací státu:</li> </ol>                                                                                                    |                  |
| 11. <sup>III</sup> Niče uvedená zodpovědná (náhradní zodpovědná) osoba je opět po předchozím dočasném zneplatnění opřávněna k přístupu do systému centrálního systému účetních informací státu:                                                                                                    |                  |
| 12.      Vytvořte a zášleté šifrovací kliče určené k použití niže uvedenou zodpovědnou (náhradní zodpovědnou)     osobou                                                                                                    |                  |

Na tomto obrázku jsou zeleným obrysem označeny oblasti, které je nutné vyplnit pro registraci ZO/NZO. Červeně označená pole formuláře jsou povinná. Před uložením formuláře bude jejich vyplnění zkontrolováno. Ostatní části formuláře nejsou pro samotnou registraci ZO/NZO relevantní.

## 3. Vyplnění údajů o účetní jednotce

Ministerstvo financí České republiky Centrální systém účetních informací státu

Registrační formulář

Informace požadované po vybrané účetní jednotce (Příloha č. 14 Technické vyhlášky)

Červeně orámovaná pole jsou povinná. Vyplněný formulář je potřeba uložit a v uložené podobě ve tvaru PDF souboru odeslat dle instrukcí pro registraci zodpovědné osoby a náhradní zodpovědné osoby.

Identifikační číslo účetní jednotky : 65993896

3993090

Název účetní jednotky:

Mateřská škola U Uranie Praha 7

V horní části formuláře vyplňte údaje o účetní jedntoce, která žádá o registraci ZO nebo NZO v systému CSÚIS: IČ a název účetní jednotky.

## 4. Výběr požadované akce – registrace ZO/NZO

Požadavek (zakřížkujte [x], na tomto formuláři můžete vznést více požadavků současně):

- 1. 📃 Zašlete výpis aktuálních údajů k naší účetní jednotce (po provedení všech níže požadovaných změn)
- 2. Aktualizujte údaje adresy sídla účetní jednotky:
- 3. Aktualizujte údaje adresy pro doručování zásilek účetní jednotce:
- 4. 📃 Aktualizujte údaje o jiné straně, která je oprávněna zpracovávat účetnictví účetní jednotky:
- 5. 📃 Rušíme oprávnění ke zpracování účetních údajů jinou stranou:
- 6. Zádáme o zaslání nových údajů pro statutární osobu pro připojení ke komunikačním serverům centrálního systému účetních informací státu:
- 7. Zneplatněte okamžitě současné údaje pro připojení ke komunikačním serverům centrálního systému účetních informací státu a zašlete nové údaje
- 8. Zaregistrujte novou zodpovědnou osobu (náhradní zodpovědnou osobu) aktualizujte údaje o zodpovědné osobě (náhradní zodpovědné osobě)
- 2. zaregistujte novod zodpovednou osobu (nahradni)
   2. zodpovědnou osobu) aktualizujte údaje o zodpovědné osobě (náhradní zodpovědné osobě)
   2. zodpovědne (náhradní zodpovědné) osoby k přístupu do státu:
- 10. The platněte dočasně oprávnění zodpovědné (náhradní zodpovědné) osoby k přístupu do systému centrálního systému účetních informací státu:
- 11. Níže uvedená zodpovědná (náhradní zodpovědná) osoba je opět po předchozím dočasném zneplatnění oprávněna k přístupu do systému centrálního systému účetních informací státu:
- 12. Uvytvořte a zašlete šifrovací klíče určené k použití níže uvedenou zodpovědnou (náhradní zodpovědnou) osobou

#### Je nutné zaškrtnutím označit volbu 8 – registrace ZO/NZO. Tím se rozbalí část formuláře pro vyplnění údajů o ZO/NZO. Po vyplnění registračních a kontaktních údajů ZO/NZO, tedy <u>bezprostředně před</u> <u>uložením formuláře musí zůstat bod číslo 8 zaškrtnutý</u>. V opačném případě nebude registrace provedena!

## 5. Údaje o ZO/NZO v části 8 po rozbalení

8. Zaregistrujte novou zodpovědnou osobu (náhradní zodpovědnou osobu) - aktualizujte údaje o zodpovědné osobě (náhradní zodpovědné osobě)

Níže oprávněná zodpovědná osoba (náhradní zodpovědná osoba) je autorizována k přístupu do systému centrálního systému účetních informací státu od do do

| Jméno:        |                   | Příjmení:  |
|---------------|-------------------|------------|
| Adresa pro do | pručování zásilek |            |
| Ulice:        |                   | ĊP:        |
| Obec:         |                   | Část obce: |
| PSČ:          |                   |            |

Ministerstvo financí ČR, Letenská 15, 118 10 Praha 1, registraceZO@mfcr.cz, ID datové schránky: xzeaauv

Strana 1 z 3

Ministerstvo financí České republiky Centrální systém účetních informací státu

| Komunikace |       |  |     |  |  |  |
|------------|-------|--|-----|--|--|--|
| Telefon    | Mobil |  | Fax |  |  |  |
| Email      |       |  |     |  |  |  |

Zobrazení části formuláře pro vyplnění osobních a kontaktních údajů registrované ZO/NZO.

### 6. Vyplnění jména a adresy ZO/NZO

8. Zaregistrujte novou zodpovědnou osobu (náhradní zodpovědnou osobu) - aktualizujte údaje o zodpovědné osobě (náhradní zodpovědné osobě)

Níže oprávněná zodpovědná osoba (náhradní zodpovědná osoba) je autorizována k přístupu do systému centrálního systému účetních informací státu od do do

| Jméno:        | Jan               | Příjmení:  | Novák |        |
|---------------|-------------------|------------|-------|--------|
| Adresa pro do | oručování zásilek |            |       |        |
| Ulice:        | Korunní           |            |       | ČP: 12 |
| Obec:         | Praha 2           | Část obce: |       |        |
| PSČ:          | 120 00            |            |       |        |

Ministerstvo financí ČR, Letenská 15, 118 10 Praha 1, registraceZO@mfcr.cz, ID datové schránky: xzeaauv

Strana 1 z 3

## 7. Vyplnění kontaktních údajů ZO

Ministerstvo financí České republiky Centrální systém účetních informací státu

| Komunikac                                                                                                    | e                              |                     |                       |                |                           |
|----------------------------------------------------------------------------------------------------|--------------------------------|---------------------|-----------------------|----------------|---------------------------|
| Telefon                                                                                                    | 224 999 000                    | Mobil 77            | 7 123 456             | Fax            |                           |
| Email                                                                                                    | jan.novak@nekde.cz             |                     |                       |                |                           |
|                                                                                                    |                                |                     |                       |                |                           |
| Jedná se o z                                                                                                    | zodpovědnou osobu - an         | D D                 | 3                     |                |                           |
| Zažádala j                                                                                                    | již jiná účetní jednotka pr    | o uvedenou zo       | dpovědnou osobu o     | registraci v i | rámci centrálního systému |
| účetních i                                                                                                    | informací státu - 🛛 ano 📋      | ],ne 🖂              |                       |                |                           |
| V případě, že již bylo zažádáno, uvedte idenufikační číslo účetní jednotky, která zažádala o registraci v rámci |                                |                     |                       |                |                           |
| centrálního systému účetních informací státu:                                                                   |                                |                     |                       |                |                           |
| lo uvodor                                                                                                    | ná zodpovědná osoba rog        | istrována již v r   | ámci centrálního sve  | támu účotní    | (ch informací             |
| státu - a                                                                                                    |                                | 15010000110 již v 1 | amer centralinito sys | terna acetin   |                           |
| V případě                                                                                                    | , že uvedena zodpovědná        | osoba je již re     | gistrována v rámci ce | entrálního sy  | stému účetních informací  |
| státu uve                                                                                                    | eďte registrační číslo této    | zodnovědné os       | oby:                  |                | 7                         |
| Statu, ave                                                                                                    | cate registration ensite teros | Louporedie 03       |                       |                |                           |
| Registrači                                                                                                    | ní číslo a informace o regi    | straci sdělí přísl  | ušná zodpovědná o     | soba.          |                           |

#### Zeleně označené části označují volby, které musíte vyplnit pro registraci Zodpovědné osoby. Varianta vyplnění formuláře pro registraci Náhradní zodpovědné osoby je uvedena níže.

#### Po vyplnění registračních a kontaktních údajů ZO/NZO musí zůstat bod číslo 8 zaškrtnutý. V opačném případě nebude registrace provedena!

## 8. Vyplněný formulář – přehled

| lefon 224 990 000 Mobil 777 123 456 Fax                                                                           |
|----------------------------------------------------------------------------------------------------|
| ná se o zodpovédnou osobu - ano                                                                                   |
| rstvo finand ČR, Letenská 15, 118 10 Praha 1, <u>rezistraceZO@mfcr.cz, ID</u> datové schránky: xzeaauv Strana 2 z |
|                                                                                                    |

### registraci Zodpovědné osoby.

### 9. Dokončení formuláře – Statutární orgán

Ministerstvo financí České republiky Centrální systém účetních informací státu

| Dne:      | 01.06.2010       |                                                                  |                        |
|-----------|------------------|------------------------------------------------------------------|------------------------|
| Jméno a   | příjmení statutá | ního orgánu nebo člena statutárního orgánu (zástupce statutárníh | o orgánu nebo zástupce |
| člena sta | tutárního orgán  | u: Jana Horáková                                                 |                        |
|           |                  |                                                                  |                        |
| Podpis:   |                  |                                                                  |                        |
|           |                  |                                                                  | 4                      |

Podpis je vyžadován pouze v případě, že Registrační formulář je předáván Správci CSÚIS v **listinné** podobě. Při předávání Registračního formuláře v **elektronické** podobě, se Podpis nevyžaduje.

## Pro úspěšné dokončení formuláře je nutné vyplnit aktuální datum a jméno statutárního orgánu nebo jeho zástupce.

## 10. Uložení formuláře

| <u>Среп</u>                                                                       | Ctrl+O       | 🕞 😥 🌽 Sign - 🛛 Find -                                                                                 |
|-----------------------------------------------------------------------------------|--------------|----------------------------------------------------------------------------------------------------|
| 🐑 Create Adobe PD <u>F</u> Using Acrobat.com                                      |              |                                                                                                    |
| Save                                                                              | Ctrl+S       |                                                                                                    |
| Save As                                                                           | Shift+Ctrl+S | republiky                                                                                             |
| Save as Text                                                                      |              | rmací státu                                                                                           |
| Attach to Email                                                                   |              |                                                                                                    |
| Close                                                                             | Ctrl+W       | Registrační formulář                                                                                  |
| Properties                                                                        | Ctrl+D       | dované po vybrané účetní jednotce (Prilona č. 14 Technické vyhľasky)                                  |
| Digital Editio <u>n</u> s                                                         |              | ná. Vyplněný formulář je potřeba uložit a v uložené podobě ve tvaru PDF souboru odeslat dle instrukcí |
| Print Setup                                                                       | Shift+Ctrl+P | náhradní zodpovědné osoby.                                                                            |
| 🖶 Print                                                                           | Ctrl+P       |                                                                                                    |
| 1 C:\\Ukázka Formuláře pro screenshoty.<br>2 C:\\Ukázka Formuláře 00069795_ZO.pdt | pdf<br>F     | tky: 65993896                                                                                         |

## Výběrem volby *Uložit jako (Save As)* uložte vyplněný formulář do souboru:

| 🗅 Save As           |                   |                 |                  |                 |          |        |  |
|---------------------|-------------------|-----------------|------------------|-----------------|----------|--------|--|
| Save in:            | 🐌 Registrace ZO 👻 |                 |                  | G 🤌 📂           | <b></b>  |        |  |
| Ca.                 | Name              | Date modified   | Туре             | Size            | Tags     |        |  |
| Recent Places       |                   |                 | This folder is e | mpty.           |          |        |  |
|                     |                   |                 |                  |                 |          |        |  |
| Deskton             |                   |                 |                  |                 |          |        |  |
| 5 CSRCOP            |                   |                 |                  |                 |          |        |  |
| Coursely, Johnstein |                   |                 |                  |                 |          |        |  |
| Soucek, Jakub       |                   |                 |                  |                 |          |        |  |
|                     |                   |                 |                  |                 |          |        |  |
| Computer            |                   |                 |                  |                 |          |        |  |
| <u>.</u>            |                   |                 |                  |                 |          |        |  |
| Network             | File name:        | CSUIS Registr M | laterska skola l | l Uranie 70 pdf | <b>•</b> | Save   |  |
|                     | Save as type:     | Adobe PDF Files | (*.pdf)          |                 | •        | Cancel |  |
|                     |                   |                 | (                |                 |          |        |  |

Při pojmenování ukládaného souboru použijte konvenci CSUIS\_Registr\_*Název\_subjektu*\_ZO.pdf.

Uložený formulář zašlete v elektronické podobě na Kompetenční centrum CSÚIS:

- a) Má-li vaše organizace aktivovánu datovou schránku, odešlete jej pomocí ISDS do datové schránky Ministerstva financí (id *xzeaauv*).
- b) Nemá-li vaše organizace zřízenu datovou schránku, odešlete uložený formulář e-mailem na adresu <u>registraceZO@mfcr.cz</u> a zároveň v listinné podobě, tedy vytištěný a opatřený podpisem

#### statutárního zástupce na adresu Ministerstvo financí ČR, Kompetenční centrum IISSP, Letenská 15, 118 10 Praha 1.

Formulář musí být vždy doručen Ministerstvu financí v elektronické podobě souboru PDF po jeho uložení. Vytištěním formuláře a jeho opětovným naskenováním nebo jinými úpravami je formulář znehodnocen pro automatické zpracování!

## 11. Varianta pro registraci Náhradní zodpovědné osoby

Ministerstvo financí České republiky Centrální systém účetních informací státu

| Komunikace<br>Telefon                               | e<br>224 999 000                                                                                         | Mobil                                                          | 777 123 456                                                   | Fax                           |                                                          |
|-----------------------------------------------------|----------------------------------------------------------------------------------------------------|----------------------------------------------------------------|---------------------------------------------------------------|-------------------------------|----------------------------------------------------------|
| Email                                               | jan.novak@nekde.cz                                                                                       |                                                                | ]                                                             |                               |                                                          |
| Jedná se o z                                        | zodpovědnou osobu -                                                                                      | ano                                                            |                                                               |                               |                                                          |
| Jedná se o r                                        | náhradní zodpovědno                                                                                      | ı osobu - ano                                                  |                                                               |                               |                                                          |
| Zažádala j<br>systému u<br>V případě,<br>centrálníh | již jiná účetní jednotka<br>účetních informací stát<br>, že již bylo zažádáno,<br>ho systému účetních ir | pro uvedeno<br>u - ano 🔲 (<br>ivedte identif<br>formací státu: | u náhradní zodpovědnou<br>ne x<br>ikační číslo účetní jednotk | osobu o regi<br>y, která zažá | istraci v rámci centrálního<br>dala o registraci v rámci |
| Je uveden<br>státu - ar<br>V případě,               | ná náhradní zodpovědi<br>no 🔲 ne 🖂                                                                       | aá osoba regis<br>zodpovědná (                                 | trována již v rámci centrál                                   | ního systém<br>rámci centrá   | u účetních informací<br>álního systému účetních          |
| informací                                           | í státu, uveďte registra                                                                                 | ní číslo této n                                                | áhradní zodpovědné osob                                       | by:                           |                                                          |
| Registračr                                          | ní číslo a informace o re                                                                                | gistraci sdělí                                                 | příslušná náhradní zodpov                                     | /ědná osoba                   | l.                                                       |

## Rozdíl spočívá pouze ve vyplnění části 8, kontaktních údajů zaškrtnutím volby *Jedná se o náhradní zodpovědnou osobu*.

## 12. Varianta pro registraci již zaregistrované ZO/NZO

Pokud chcete jako svoji ZO/NZO použít osobu, která již byla v systému CSÚIS zaregistrována, značně se tím urychlí proces registrace. V tomto případě je nutné uvést v registračním formuláři její identifikační číslo (ukázka registrace existující ZO, již zaregistrované v CSÚIS pro jinou účetní jednotku):

| Jedná se o zodpovědnou osobu - ano 🛛 🔯                                                                                                    |
|----------------------------------------------------------------------------------------------------|
| Zažádala již jiná účetní jednotka pro uvedenou zodpovědnou osobu o registraci v rámci centrálního systému<br>účetních informací státu - ano , ne<br>V případě, že již bylo zažádáno, uvedte identifikační číslo účetní jednotky, která zažádala o registraci v rámci<br>centrálního systému účetních informací státu: |
| Je uvedená zodpovědná osoba registrována již v rámci centrálního systému účetních informací státu - ano 😥 , ne 🔲                                                                                                    |
| V případě, že uvedená zodpovědná osoba je již registrována v rámci centrálního systému účetních informací                                                                                                    |
| státu, uveďte registrační číslo této zodpovědné osoby: 200000045                                                                                                    |
| Registrační číslo a informace o registraci sdělí příslušná zodpovědná osoba.                                                                                                    |

# 13. Varianta pro registraci ZO/NZO bez znalosti registračního čísla

Pokud chcete jako svoji ZO/NZO použít osobu, o jejíž registraci již zažádala jiná účetní jednotka, ale neznáte registrační číslo ZO/NZO, případně její registrace ještě nebyla dokončena a tato ZO/NZO ještě nemá přiděleno registrační číslo v CSÚIS, vyplňte IČ účetní jednotky, která jako první o registraci dané ZO/NZO zažádala (ukázka registrace existující ZO bez dosud přiděleného registračního čísla, o jejíž registraci žádala jiná účetní jednotka):

| Jedná se o zodpovědnou osobu - ano 🛛 🛛 🔀                                                                         |   |
|----------------------------------------------------------------------------------------------------|---|
| Zažádala již jiná účetní jednotka pro uvedenou zodpovědnou osobu o registraci v rámci centrálního systému        |   |
| účetních informací státu - 🛛 ano 🖂 , ne 📃                                                                        |   |
| V případě, že již bylo zažádáno, uveďte identifikační číslo účetní jednotky, která zažádala o registraci v rámci |   |
| centrálního systému účetních informací státu: 65993896                                                           |   |
| Je uvedená zodpovědná osoba registrována již v rámci centrálního systému účetních informací                      |   |
| státu - ano 🔲 , ne 🔀                                                                                             |   |
| V případě, že uvedená zodpovědná osoba je již registrována v rámci centrálního systému účetních informací        |   |
| státu, uveďte registrační číslo této zodpovědné osoby:                                                           | ŋ |
| Registrační číslo a informace o registraci sdělí příslušná zodpovědná osoba.                                     |   |

## Při registraci již existující ZO/NZO vždy zjistěte její registrační číslo, je-li to možné. Značně tím urychlíte postup registrace.